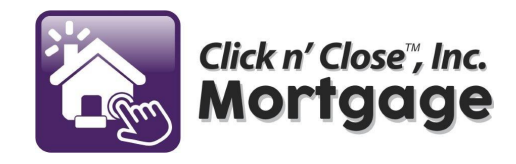

## DocMagic eSign

We make it quick and easy for you to electronically review and sign your documents in one simple and convenient process.

1. Enter the information requested in the log in screen (shown below) to begin the process of reviewing and signing your documents:

<u>Email Address</u>: If prompted, enter your email address or the email address you provided to your lender. In most cases, this information will be provided automatically.

<u>Loan Number</u>: If prompted, enter your loan number. Again, in most cases, this information will be provided automatically.

Last four digits of your SSN: Enter the last four digits of your social security number.

<u>Viewing Code</u>: Enter the code displayed in the viewing code box below. The viewing code ensures that your computer is capable of viewing the documents that have been sent to you.

Once all of the fields have been accurately filled in, click the **Continue to Next Step** button at the bottom of the screen.

|                    | Welco                        | ome Frank!                                                                                                    |
|--------------------|------------------------------|----------------------------------------------------------------------------------------------------|
| oompany Logo       | Congratulati                 | ons on your decision to access your documents in an electronic format.                                                                    |
|                    | So that we i<br>your electro | may authenticate your identity and validate that you have the ability to access<br>nic documents, please enter the following information: |
|                    | Email:                       | ron@doc magic . c om                                                                                                    |
| Loar               | Number:                      | HUD2010-002                                                                                                    |
| Last [4] digits of | our SSN:                     | ••••                                                                                                    |
| View               | ing Code:                    | 7418                                                                                                    |
|                    |                              | Viewing Code 7418                                                                                                    |
|                    |                              | Continue to Next Step                                                                                                    |

2. You will now be presented with the eSign Disclosure and Consent Agreement which explains your rights and responsibilities under the Federal E-Sign Act.

Please review the eSign agreement in its entirety and if it is acceptable, check the box labeled I HAVE READ AND UNDERSTAND... and click the **Continue to Next Step** button at the bottom of your screen. Please note: a copy of the eSign Disclosure and Consent Agreement will be automatically emailed to you for your records.

If the agreement is **NOT** acceptable, click the **Decline** button and your documents will be mailed to you.

| After your revie | w, please check the box below if you wish to consent to receive electronic documents.                                                          |
|------------------|----------------------------------------------------------------------------------------------------|
| This eSign E     | isclosure And Consent (the "Consent") provides the person(s) giving his/her consent below ("you" and "your") with information relating to your |
| electronic re-   | weipt of disclosures and notices (collectively, the "Disclosures") in connection with your residential mortgage loan application (the "Loan")  |
| pending with     | the above-named Lender ("we", "us" and "our"). By providing your consent, you agree that we may send you any and all Disclosures (which        |
| are describer    | I below) relating to the Loan in an electronic form so that you may view, download, upload, approve, sign and return documents electronically. |
| When we wis      | In to send you Disclosures electronically, we will send a notice to the electronic mail ("e-mail") address that you have designated below as   |
| the e-mail ac    | dress for the receipt of Disclosures. This notice will direct you to a website where you will be able to access the Disclosures and view,      |
| download, up     | load, approve, sign and return documents electronically. The Disclosures will be available on our website for at least 90 days from the date   |
| that the Disc    | of he oute out to website or the date of the notice sent to your designated e-mail address, whichever is later. We reserve the right, in       |
| our sole disc    | retion, to send you any of the Disclosures in paper form instead of, or in addition to, electronic form.                                       |
| 1. <u>Types</u>  | of Disclosures and Notices that will be Provided in Electronic Form. The Disclosures may include, without limitation, disclosures and          |
| notice           | s under the Federal Equal Credit Opportunity Act and Federal Reserve Regulation B, the Federal Truth-in-Lending Act and Federal Reserve        |
| Regul            | ation Z, the Federal Home Mortgage Disclosure Act and Federal Reserve Regulation C, the Internal Revenue Code, the Federal Homeowners          |
| Protes           | tion Act of 1998, the Federal Real Estate Settlement Procedures Act of 1974 and Department of Housing and Urban Development                    |
| Regul            | ation X, the Federal Fair Credit Reporting Act, the Federal Fair Housing Act, the National Flood Insurance Act of 1968, the Federal Flood      |
| Disas            | ter Protection Act of 1973, the Federal Electronic Fund Transfer Act and Federal Reserve Regulation E, the Federal Home Ownership and          |

3. To eSign, or electronically sign your documents, you must first adopt an electronic signature.

Begin by confirming that your name is spelled correctly and select a font for your electronic signature. Once you are satisfied with your selection, check the box at the bottom to approve your choice and click the **Continue to Next Step** button to proceed.

| Please select a signature style.                                                           |
|--------------------------------------------------------------------------------------------|
| Once you find a style that you like, check the box below to approve it.                    |
|                                                                                            |
| Initials: FS                                                                               |
| Style: Frank J Sample 🔻                                                                    |
| Frank Sample FS                                                                            |
| By checking this box, I ratify the use of the image I have selected above as an electronic |

4. Take a moment to tour the helpful prompts that explain Electronic signing and then, when you're ready to begin the document review/signing process, click the **End Tour** button to get started.

| 🗲 eSign - Initial Disc                                                                                                    | losure                           | 00                                                          | 125%                                                  | •   🔁 <mark>36</mark> | ا 1 🖷 ا 🌬 🕙                                                                   | Comment 👤 Frank 👻                                                      |
|----------------------------------------------------------------------------------------------------|----------------------------------|-------------------------------------------------------------|-------------------------------------------------------|-----------------------|-------------------------------------------------------------------------------|------------------------------------------------------------------------|
| An SWERS TO THE<br>MOST FREQUENTLY<br>ASKED QUESTIONS                                                                                                    |                                  |                                                             |                                                       |                       |                                                                               |                                                                        |
|                                                                                                    |                                  |                                                             |                                                       |                       | Loan Nu                                                                       | mber: HUD20                                                            |
| 2<br>FEDERAL TRUTH-IN-<br>LENDING<br>DISCLOSURE<br>STATEMENT                                                                                                    | ĺ                                | Welcome to DocM<br>We make it quick a<br>review and sign yo | agic's eSign<br>and simple for you to<br>ur documents |                       | S TO<br>JENTLY ASKE<br>G QUESTION                                             | D<br>S                                                                 |
| A constraint of the second second sec | ANNUAL PER<br>The cost of your o | « Prev Next »                                               | End tou                                               | Erredit               | AMOUNT FINANCEE<br>The amount of credi<br>provided to you or on you<br>behalf | TOTAL OF P/<br>The amount you w<br>after you have<br>payments as schec |
|                                                                                                    | Α                                | %                                                           | s B                                                   |                       | s C                                                                           | s D                                                                    |
| GOOD FAITH<br>ESTIMATE                                                                                                    |                                  |                                                             |                                                       |                       |                                                                               | •                                                                      |

5. When displayed, documents requiring an electronic signature will contain a "**Sign Here**" tab at the top of the document. Clicking the "Sign Here" tab will scroll the document directly to the location of the signature box.

The preview pane shows the disposition of any required signature marks. Click on an image to view the page.

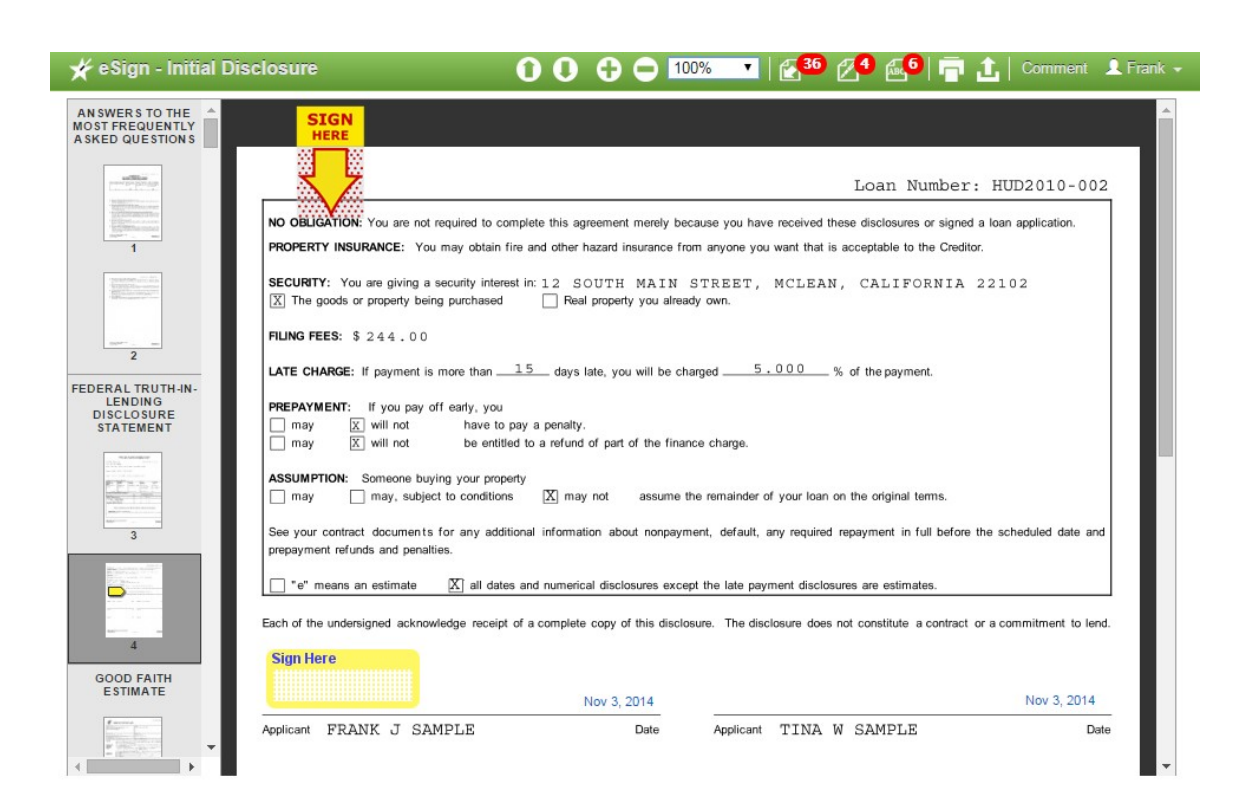

Review and sign each document as indicated by clicking the yellow **Sign Here** box. Your electronic signature will appear in the font you selected. Repeat this process with each document requiring your signature.

6. Certain documents may ask you to add information or check a box. Below are examples where the signer has made a selection, checked a box and added information. The additional information cannot be changed once the signature box is clicked and the signature is on the document.

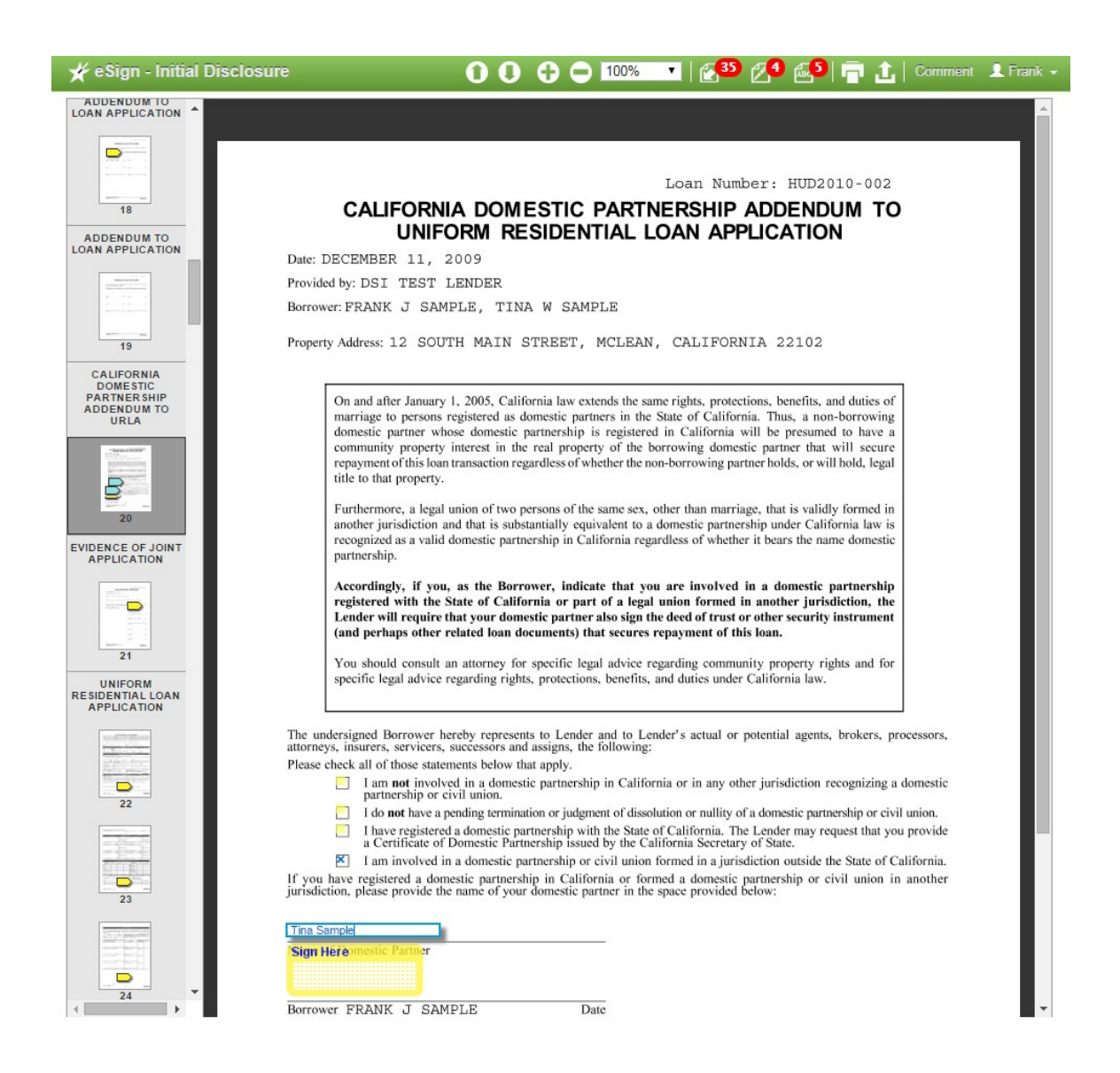

7. Documents containing a blue **Ink Sign** box require an ink/pen signature. To print your ink/pen sign documents, click the print icon in the upper right-hand corner of your screen. NOTE: The documents will print with a cover sheet (for returning your documents).

| 🗲 eSign - Initial Disclosi                                                                                                    | ure <b>00</b>                                                                                                    |                                                                             | % 🔻   🚰 💋 🖉 🍓 🖶 🕻   Commen                                                                                                    | t 👤 Sammy 👻 |
|----------------------------------------------------------------------------------------------------|----------------------------------------------------------------------------------------------------|-----------------------------------------------------------------------------|----------------------------------------------------------------------------------------------------|-------------|
|                                                                                                    | SIGN<br>HERE                                                                                                    |                                                                             |                                                                                                    |             |
| 7                                                                                                    | ×Z                                                                                                    |                                                                             | Loan Number: 4284650                                                                                                    |             |
| ITEMIZATION OF AMOUNT FINANCED                                                                                                    | BORROWER'S CE                                                                                                    | RTIFICAT                                                                    | TION AND AUTHORIZATION                                                                                                    |             |
| 300-                                                                                                    |                                                                                                    | CERTIFI                                                                     | CATION                                                                                                    |             |
| All and a second second     | The undersigned certify the following:                                                                                                    |                                                                             |                                                                                                    |             |
|                                                                                                    | 1. I/We have applied for a mortgage loan fro                                                                                                    | om DSI TE                                                                   | ST LENDER                                                                                                    |             |
|                                                                                                    | In applying for the loan, I/we completed a loar<br>source of the downpayment, employment and<br>information is true and complete. I/We made<br>omit any pertinent information.                                                        | application con<br>income inform<br>no misrepresent                         | ("Lender"),<br>taining information on the purpose of the loan, the amount and<br>ation, and assets and liabilities. I/We certify that all of the<br>ations in the loan application or other documents, nor did I/we                                                   |             |
| 9                                                                                                    | <ol><li>I/We understand and agree that Lender res<br/>verifying the information provided on the app</li></ol>                                                                                                    | serves the right t<br>lication.                                             | o change the mortgage loan review process. This may include                                                                                                    |             |
| $\begin{array}{c} \hline & & \\ \hline & & \\ \hline \hline & & \\ \hline & & \\ \hline & & \\ \hline & & \\ \hline & & \\ \hline & & \\ \hline & & \\ \hline & & \\ \hline & & \\ \hline & & \\ \hline & & \\ \hline & & \\ \hline & & \\ \hline & & \\ \hline & & \\ \hline \hline & & \\ \hline \hline \\ \hline & & \\ \hline \hline \\ \hline \\$ | <ol><li>I/We fully understand that it is a Federal c<br/>statements when applying for this mortgage, as</li></ol>                                                                                                    | rime punishable<br>s applicable unde                                        | by fine or imprisonment, or both, to knowingly make any false<br>r the provisions of Title 18, United States Code, Section 1014.                                                                                                    |             |
|                                                                                                    | AUTHORIZ                                                                                                    | ATION TO R                                                                  | ELEASE INFORMATION                                                                                                    |             |
| 10                                                                                                    | To Whom It May Concern:                                                                                                    |                                                                             |                                                                                                    |             |
| BORROWERS<br>CERTIFICATION AND<br>AUTHORIZATION                                                                                                    | <ol> <li>I/We have applied for a mortgage loan from<br/>insurer (if any), may verify information contain<br/>with the loan, either before the loan is closed</li> </ol>                                                               | m Lender. As pa<br>ined in my/our l<br>or as part of its                    | rt of the application process, Lender and the mortgage guaranty<br>oan application and in other documents required in connection<br>quality control program.                                                                                                    |             |
| The second second secon     | <ol> <li>I/We authorize you to provide to Lender<br/>guaranty insurer (if any), any and all informatic<br/>from the date of my/our execution of this Auth<br/>to, employment history and income; bank, mo<br/>tax returns.</li> </ol> | and to any inve-<br>on and document<br>orization to Rel-<br>ney market, and | stor to whom you may sell my mortgage, and to the mortgage<br>ation that they request for a period not in excess of three months<br>ease Information. Such information includes, but is not limited<br>similar account balances; credit history; and copies of income |             |
|                                                                                                    | 3. I/We further authorize Lender to order a                                                                                                    | consumer credit                                                             | report and verify other credit information.                                                                                                    |             |
| 4506T - REQUEST<br>FOR TRANSCRIPT OF<br>TAX RETURN                                                                                                    | <ol><li>Lender or any investor that purchases t<br/>authorization to any party named in the loan a</li></ol>                                                                                                    | the mortgage, opplication. A co                                             | r the mortgage guaranty insurer (if any), may address this<br>py of this authorization may be accepted as an original.                                                                                                    |             |
|                                                                                                    | 5. Your prompt reply to Lender, the invester<br>Print and Sign are guaranty insurer (i                                                                                                    | or that purchase<br>f any) is:                                              | d the mortgage, or the mortgage guaranty insurer (if any) is                                                                                                    |             |
| 12                                                                                                    | Borrower SAMMY J SAMPLE                                                                                                    | Date                                                                        | 111-33-2222<br>Social Security Number                                                                                                    |             |
|                                                                                                    | Borrower                                                                                                    | Date                                                                        | Social Security Number                                                                                                    |             |
| 4 <b>***</b>                                                                                                    | Borrower                                                                                                    | Date                                                                        | Social Security Number                                                                                                    | -           |

8. Once ink signed, you can scan and upload the documents to the eSign system, or Fax them back to the number indicated on the cover sheet. Whichever method you use, you MUST attach the cover sheet to the ink/pen signed documents.

| YO                                          | u <u>must</u> use this as your cover shee                                                                                                    | <b>t</b><br>t. |   |
|---------------------------------------------|----------------------------------------------------------------------------------------------------|----------------|---|
| Steps to<br>1. Print<br>2. Care<br>3. Inclu | Complete the Signing Process:<br>your ink-sign documents.<br>fully review and sign each document.<br>ide this cover sheet with your document(s). |                |   |
| Loan #                                      | HUD2010-002<br>Frank J. Sample, Tina W. Sample, Loan Originator Name                                                                             | _              |   |
| From<br>Pages                               | 3                                                                                                    |                |   |
| Documer<br>So<br>U                          | RETURN INSTRUCTIONS<br>to Upload:<br>can signed documents to PDF file<br>se Upload link within eSign session and follow on-screen prompts        | -<br>-<br>-    | • |

9. At the top right-hand corner of the page is a Signing Status legend that conveniently displays the number of documents you have left to electronically sign, ink/pen sign and documents that require additional information or selection of a check box. Signing Status will 'count down' until the signing process is complete.

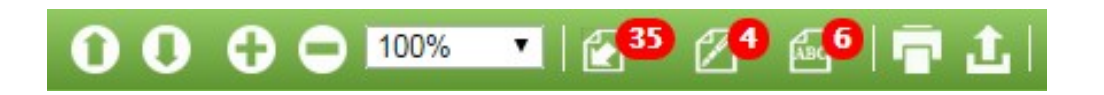

Once the process is complete, you will have access to a pdf copy of the documents or you may request that a paper copy be sent to you.

The control panel below indicates completion of the signing process.

| ial Disclosur | e - In Progress |            |          |
|---------------|-----------------|------------|----------|
| ✓ Consent     | ✓ Choose Font   | 🖌 🖌 e Sign | ✓InkSign |

## You have completed all actions required for this Initial Disclosure package.

To access your documents in the future, simply visit www.docmagic.com/esign.

Thank you for using DocMagic eSign.

Sign Out

## Doc Magic FAQ

What does the DocMagic change really change?

- The borrower side of signing changes.
- You will see progress and docs under DocMagic Esign rather than the eSignRoom.
- Initial disclosures and closing docs are still ordered the same.
- Docs to be signed, dated or filled in will be uploaded into eConsole.

If the borrower(s) email address is incorrect in eConsole?

• The email will need to be updated in MM and the file reprocessed.

What happens when borrower requests documents to be printed and delivered?

• This option has been removed from the eSign screen

Can borrower sign before closing date?

• No documents will be in preview mode until the day of closing. They system will automatically allow them to be able to sign.

**Borrower Instruction** 

- Borrower has a tutorial at first sign in
- Help button has step by step instructions

Who does the borrower contact if information is incorrect?

• The loan officer will be able to assist and facilitate any loan changes needed

Who does the borrower contact if they have issues with the eSign room?

• DocMagic customer service 800-988-5445